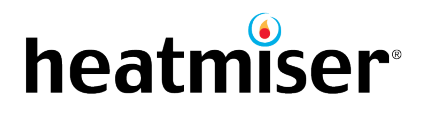

To perform the update the touchpad has to remain powered up, connect the touchpad to a laptop using the usb cable provided.

Extract the TFT.BIN file from the download zip file.

Copy & Paste the tft.bin file onto the touchpad drive on the PC.

Then perform the following steps on the Touchpad;

Select the Options tab on the left
Press Setting
Select System
Select Firmware Update
Press Done

The TFT will now update and the display will reset. To confirm the update was successful, check the version number in the System Info Tab